### Comment créer ou annuler un match par équipe sur BB0

# Préalable :

vous devez être membre depuis plus de 30 jours et avoir plus de 100 connexions à BBO (en cliquant sur votre pseudo vous trouverez les informations :

| Profil autorisé                                                                                                    | Profil non-autorisé                                                                                                    |  |
|----------------------------------------------------------------------------------------------------|----------------------------------------------------------------------------------------------------|--|
| Déconnexion       Aide       BB\$       rph         rph       Connecté       Points d'expert       X         Nom: ROY Philippe       Pays: Belgium       Niveau de jeu: Expert       Créé: 2005-03-01         Connexions: 4000+       Connexions: 4000+       Connexions: 4000+       Compatibilité:         http://bridgeur.be/rally/ SEF/Appel petit/Defause       Nuiti Landy/ COOL       Nouveau membre: Non         Nouveau membre: Non       Image: Set to the set tournois: 100       Set tournois: 100 | demo2020       Connecté       Points d'expert       X         Nom: ROY Philippe<br>Pays: Belgium<br>Niveau de jeu: Privé<br>Créé: 2020-04-05<br>Connexions: 20<br>Compatibilité:       X         Nouveau membre: Oui       Image: Connexion of the second of the second of |  |

### Opérations à suivre dans l'ordre

1) dans l'écran d'accueil choisissez "Compétitif"

| Retour Départ Accueil BBO           |                |
|-------------------------------------|----------------|
|                                     | R 10716 P 2125 |
| JOUER OU KIBBITZER                  |                |
| Solitaire                           |                |
| Compétitif                          |                |
| BBO Prime New                       |                |
| Détente                             |                |
| Pratique                            |                |
| ZONES DÉDIÉES                       |                |
| Zone ACBL                           |                |
| Zone robot                          |                |
| Clubs virtuels                      |                |
| Challenges                          |                |
| Tournois Instantané                 |                |
| Vugraph (retransmissions en direct) |                |
| Points de maître et courses         |                |
|                                     |                |

#### 2) ensuite choisir "Par quatre"

| Retour Départ       | Compétitif  |
|---------------------|-------------|
| TOURNOIS            |             |
| Tournois ACBL Mas   | terpoints   |
| Tournois BBO Point  | s de maître |
| Tournois avec robot | s           |
| Tournois gratuits   |             |
| ACBL Virtual Clubs  |             |
| Tous les tournois   |             |
| AUTRES PARTIES C    | OMPÉTITIVES |
| Par quatre 🛛 🚽 🗕    |             |
| Challenges          |             |
|                     |             |
|                     |             |
|                     |             |

#### 3) ensuite "Créer un match par quatre"

| Retour               | Départ      | Par quatre                       |               |                  |               |                  |
|----------------------|-------------|----------------------------------|---------------|------------------|---------------|------------------|
| En attente           | En cour     | s                                |               |                  |               | Chercher Effacer |
| toonces              | #17         | 734 Teams Seat                   | tle KO (C     | hupack v Christe | ensen)        | 1                |
| Table 1              | 0           |                                  |               | Prendre place    | Prendre pla   | Prendre pla      |
| U KIDDII25           |             |                                  |               |                  | Prendre pla   |                  |
| Table 2              | Table 2     |                                  | Prendre place | Prendre pla      | Prendre pla   |                  |
| 0 kibbitzs           | •           |                                  |               | Trendre plat     | Prendre pla   |                  |
| ahmet                | #26<br>8 do | 632 Teams ahhh<br>onnes - Par 4  |               |                  |               |                  |
| Table 1              |             |                                  |               |                  | ahmet         | Duration         |
| 0 kibbitzs           |             |                                  |               | ZWIFEK4 3        | Prendre pla   | Prendre place    |
| Table 2              | Table 2     |                                  | Prendre pla   | Prendre pla      | Drandra place |                  |
| 0 kibbitzs           |             |                                  |               | Prendre pla      | Prendre pla   | Prendre pla      |
| HolaHi               | #20<br>6 do | 652 Teams 6 B F<br>onnes - Par 4 | OR STAY       | HOME             |               |                  |
| Table 1              |             |                                  |               | Decederates      | Prendre pla@  |                  |
| 0 kibbitzs           |             |                                  |               | Prendre pla      | Prendre pla   | Prendre pla      |
| Table 2              |             |                                  |               | Desertes also    | Prendre pla@  | Dundanda         |
| 0 kibbitzs           |             |                                  |               | Prendre pla      | Drondro place | Prendre pla      |
| Créer un match par 4 |             |                                  |               |                  |               |                  |

 4) Vous recevez la fenêtre "Créer un match par 4"
 Ne pas cliquez sur le bouton en bas, nous allons d'abord remplir le 3 onglets "Identification - Options - Réserver les places"

| réer un ma     | atch par 4 | 9                   | × |
|----------------|------------|---------------------|---|
| Identification | Options    | Réserver les places |   |
| Identificat    | tion       |                     |   |
| Titre          |            |                     |   |
| Description    |            |                     |   |
| Équipe 1       |            | Equipe 2            |   |
|                |            |                     |   |
|                |            |                     |   |
|                |            |                     |   |
|                |            |                     |   |
|                |            |                     |   |
|                |            | /                   |   |

#### 5) L'onglet Identification

- a) Titre mettre «**Covid-Zweiffel tour** *x*» (x étant le N° du tour de 1 à 7)
- b) Description libre
- c) Equipe 1 = *Home team* (en général votre équipe)
- d) Equipe 2 = Away team (les adversaires)

#### 6) L'onglet **Options**

| Identification Options                                                                                                | Réserver les places                                                                         |
|----------------------------------------------------------------------------------------------------|---------------------------------------------------------------------------------------------|
| Marque                                                                                                    | Source de la donne                                                                          |
| <ul> <li>Par 4</li> <li>Board-A-Match</li> <li>Points totaux</li> <li>Nombre de donnes</li> <li>12</li> </ul>         | Utiliser des donnes aléatoires     Utiliser des donnes sauvegar     Sélectionner un dossier |
| Options                                                                                                    |                                                                                             |
| <ul> <li>Accepter les kibbitz</li> <li>Permettre aux kibbit</li> <li>Accepter les Undos</li> <li>Baromètre</li> </ul> | s<br>tzs de parler avec les joueurs                                                         |
|                                                                                                    |                                                                                             |

- a) mettre le nombre de donnes à 24
- b) enlever l'option Baromètre ceci empêche de voir les résultats donne après donne, mais uniquement à la fin du match. Ceci pour un comportement identique à celui lors d'un match en club et éviter de jouer en fonction des résultats.

#### 7) L'onglet Réserver les places

- a) mettre les pseudos des joueurs de chaque équipe
- b) il faut mettre les joueurs par équipe et pas par tables (sinon vous jouerez le match contre vos partenaires de carré)
- c) il est prudent de vérifier que les 8 joueurs soient en ligne et du côté compétitif.

| dentification | Options   | Réserver les places |  |
|---------------|-----------|---------------------|--|
| Réserver      | es places | (Farakatif)         |  |
| Équ           | ipe 1     |                     |  |
|               | Nord      | 2                   |  |
| Ou            | est       | Est                 |  |
|               | Sud       |                     |  |
| Équ           | ipe 2     |                     |  |
|               | Nord      |                     |  |
| Ou            | est       | Est                 |  |
|               | Sud       |                     |  |
|               |           |                     |  |
|               |           |                     |  |
|               |           |                     |  |
|               |           |                     |  |
|               | Creer un  | Fermer              |  |

8) Vous pouvez maintenant cliquez sur "Créer un match par 4"

### **Principales erreurs**

1. Un joueur n'est pas connecté

| Retour Départ Par quatre                   |                                         | Déconnexion Aide BB\$ rph                               |
|--------------------------------------------|-----------------------------------------|---------------------------------------------------------|
| En attente En cours                        | Chercher Effacer                        | Messages                                                |
| Créer un match par 4 ×                     | Christensen)                            | Nouvelles Tchat Courrier                                |
| Identification Options Réserver les places | re pla@ Prendre pla@ Prendre pla@       | BeBRIDGE: trois fois par semaine !                      |
| Réserver les places (Facultatif)           | Drandra place                           |                                                         |
| C Équipe 1                                 | Prendre place Prendre place             | Video: Csaba and Eli play together with dual commentary |
| demo2020<br>demo2021 demo2024              | Erreur                                  | Video: Bermuda Bowl Challenge #6. With Pete Hollands    |
| demo2023                                   | re place Prendre demo2020 n'est pas con | BBF: How to find the slam here?                         |
| Equipe 2<br>demo2025<br>demo2026 demo2027  | re pla@ Prendre<br>Prendre pla@         | BBF: The Bridge World website                           |
| demo2028                                   | ratze simons Boris1994                  |                                                         |
|                                            |                                         |                                                         |
| Créer un match par 4 Fermer                | * Tchat                                 |                                                         |

le match n'est pas créé, vous pouvez lui demander ou à son capitaine

- a. soit de se connecter à BBO
- b. soit de se rendre du côté "compétitif"
- 2. Un joueur refuse par inadvertance votre invitation, le match n'est pas démarré, il vous suffit de re-cliquer sur "Créer un Match par 4"

#### 3. Message Erreur : vous avez dépassé votre limite

Vous avez créé un match alors qu'un autre est déjà lancé ou vous avez cliqué 2 fois sur "Créer un Match par 4"

| Retour Départ Par quatre                                           |                                                       | Déconnexion Aide BB\$                              |
|--------------------------------------------------------------------|-------------------------------------------------------|----------------------------------------------------|
| En attente En cours                                                | Chercher Effacer                                      | Messages                                           |
| #3022 Teams TEST NO PLAY<br>Créer un match par 4                   | Editer                                                | Nouvelles Tchat Courrier                           |
| Identification Options Réserver les places                         | Inviter Inviter                                       | BeBRIDGE: trois fois par semaine !                 |
| Réserver les places (Facultatif)                                   | Inviter                                               | Video: Csaba and Eli play together with dual comme |
| Erreur<br>Vous ne pouvez créer un tourn<br>support@bridgebase.com. | ioi. Vous avez dépassé votre limite. Si vous voulez a | augmenter cette limite, contactez svp              |
| Te Équipe                                                          |                                                       | ок                                                 |

4. Vous recevez une ou beaucoup de demandes

Vous avez cliqué sur "Créer un match par 4" sans avoir désigné les joueurs et d'autres se proposent pour jouer votre match, vous devez

- refuser toutes les demandes
- annuler votre tournoi (voir plus loin)

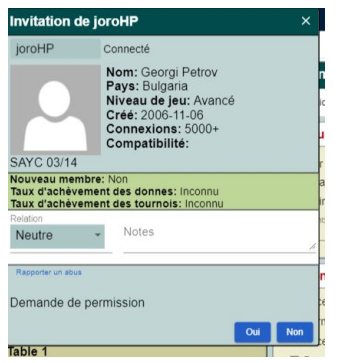

## Comment annuler un tournoi

- 1. Cliquez sur l'onglet Arbitre
- 2. Cliquez sur le titre de votre match (dans tournoi en cours)
- 3. Dans le menu choisir Annuler le tournoi
- 4. Confirmez et annulez le tournoi

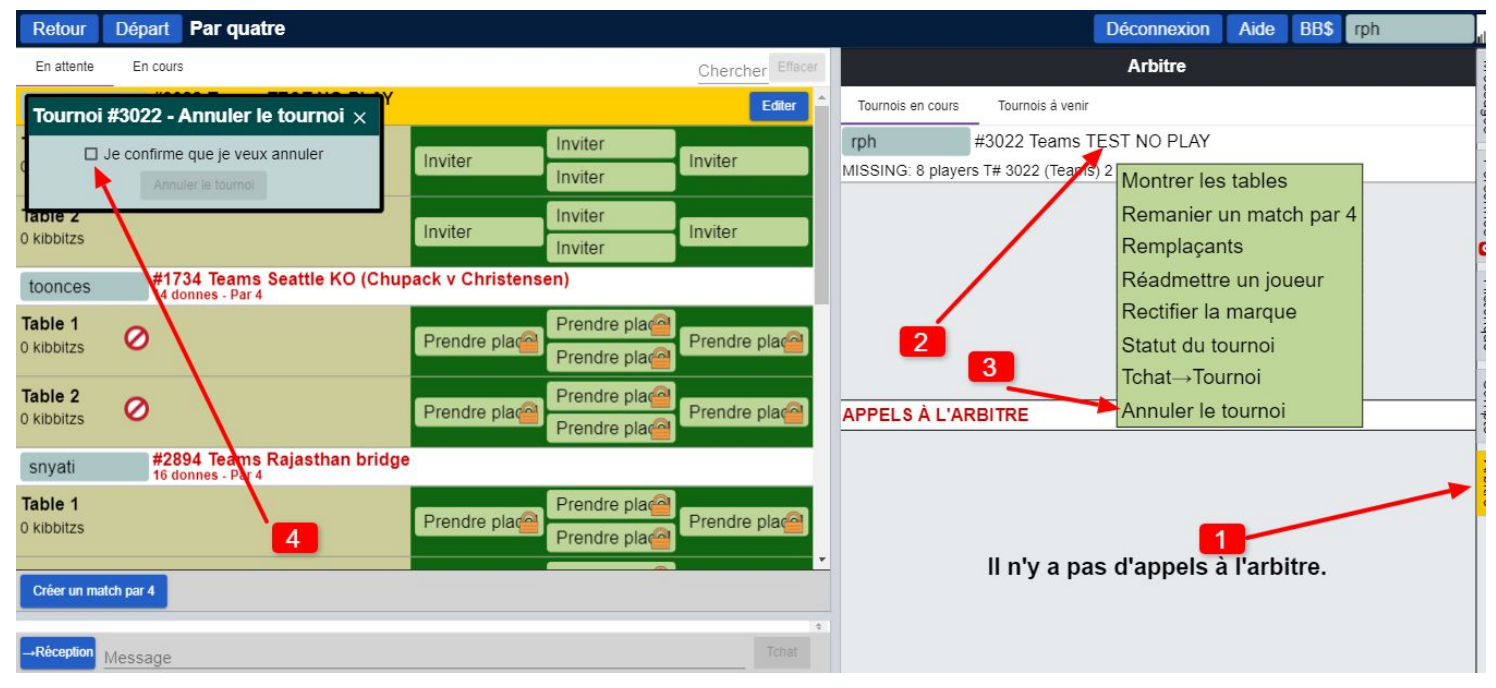